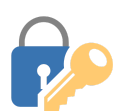

## Tech Talks: Password Managers (Android)

Use and store strong passwords with the help of password managers

## **Best Practices**

- Combination of words, symbols, numbers (longer is better)
- Don't reuse one password for multiple accounts
- Two-factor authentication for important accounts
- Password Manager with strong master password

Test your passwords strength: <u>https://www.grc.com/haystack.htm</u>

## **Browser Accounts (eg Chrome, Firefox)**

| Pros<br>•<br>•                               | Free<br>Autosave/Autofill (if you've<br>created a browser account) it<br>offers to save passwords, when<br>entered<br>Can work on different operating<br>systems/devices | <ul> <li>Cons</li> <li>Password autofill not available across other browsers</li> <li>Does not generate passwords</li> <li>No extra features like secure notes</li> <li>If you leave your browser open, anyone using your device can access to your accounts</li> </ul> |  |
|----------------------------------------------|----------------------------------------------------------------------------------------------------|----------------------------------------------------------------------------------------------------|--|
| 3rd Party Managers (eg 1Password, Bitwarden) |                                                                                                    |                                                                                                    |  |
|                                              | Top 10 list: https://www.safetydetectives.com/best-password-managers/                                                                                                    |                                                                                                    |  |
| Pros<br>•                                    | Can work across all device types;<br>not just Android                                                                                                    | Cons <ul> <li>Annual fee</li> <li>Frequent entering of Master password</li> </ul>                                                                                                    |  |

(pro/con)

Holds more than just passwords (credit cards, notes)
Strong password generating options

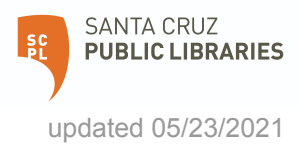

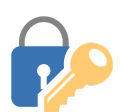

## Tech Talks: Password Managers (Android)

Use and store strong passwords with the help of password managers

| Google Passwords                                                                                                    | Access Google's Password Manager service via the Chrome browser<br>app. With this service you can access and manage your passwords<br>across all the devices associated with your Google account that use<br>Chrome. |
|----------------------------------------------------------------------------------------------------|----------------------------------------------------------------------------------------------------|
| Ó                                                                                                    | <b>Chrome Password Manager</b><br>View Chrome's password manager section to review settings and<br>saved passwords.                                                                                                  |
|                                                                                                    | Chrome App > 3-dot Menu (top right) > Settings > Passwords                                                                                                    |
| ← Passwords Q @ :                                                                                                    | Turn on Save passwords & Auto Sign-in                                                                                                    |
| Save passwords<br>On<br>Auto Sign-in<br>Automatically sign in to websites using stored<br>credentials. When the feature is off, you'll be<br>asked for verification every time before signing<br>in to a website. | Enable your login credentials to be saved and access them from your<br>Android device or Google Account.<br>Chrome App > 3-dot Menu (top right) > Settings > Passwords                                               |
| Check passwords<br>Keep your passwords safe from data breaches and<br>other security issues                                                                                                    | Check Passwords (Security Recommendations)                                                                                                    |
|                                                                                                    | Review recommendations and initiate the steps for changing weak or compromised passwords                                                                                                    |
|                                                                                                    | Chrome App > 3-dot Menu (top right) > Settings > Passwords > Check<br>Passwords                                                                                                    |
| Or Save password? X                                                                                                    | Add Passwords                                                                                                    |
| Never Save                                                                                                    | Visit the website, enter login credentials manually using the keyboard, Confirm "Save" when prompted.                                                                                                    |
| 12:24 태 🖬 🎯 • 🛛 국내 56% 着                                                                                                    | Edit Passwords                                                                                                    |
| ← Google Account e<br>santacruzpl.org                                                                                                    | View and edit your saved passwords from your Google account.                                                                                                    |
| catalog.santacruzpl.org                                                                                                    | Settings > Google > Manage your Google Account > Security ><br>Password Manager (bottom) > Select password > Edit                                                                                                    |
| 1000101/332000                                                                                                    |                                                                                                    |
|                                                                                                    |                                                                                                    |
| Edit Delete                                                                                                    |                                                                                                    |

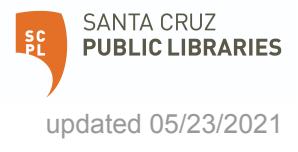